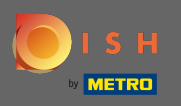

Der erste Schritt ist dish.co und klicken zu öffnen Anmeldung.

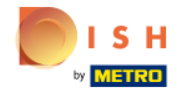

Unsere Lösungen 🔻 weitere Produkte 🔻 Preise Wissenswertes 🔻

Deutsch

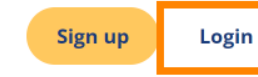

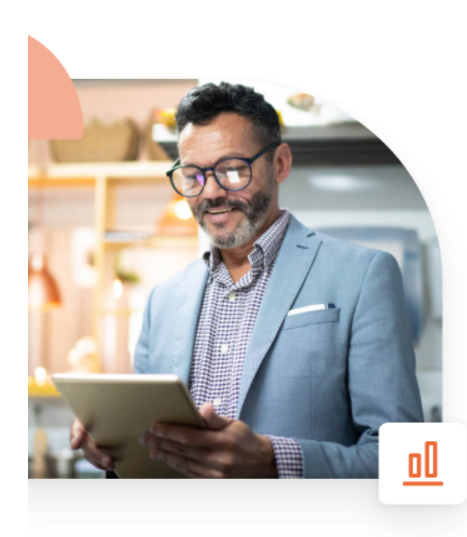

## Mehr Reservierungen und gewinnbringende Bestellungen – deine Online-Tools für Erfolg

Steigere die Sichtbarkeit deiner Website. Stelle sicher, dass kein Tisch frei bleibt. Liefere Bestellung aus ohne dafür Kommission zu zahlen. Erziele höhere Margen dank den richtigen digitalen Lösungen von DISH.

Jetzt loslegen

Schau dir das Video an 💽

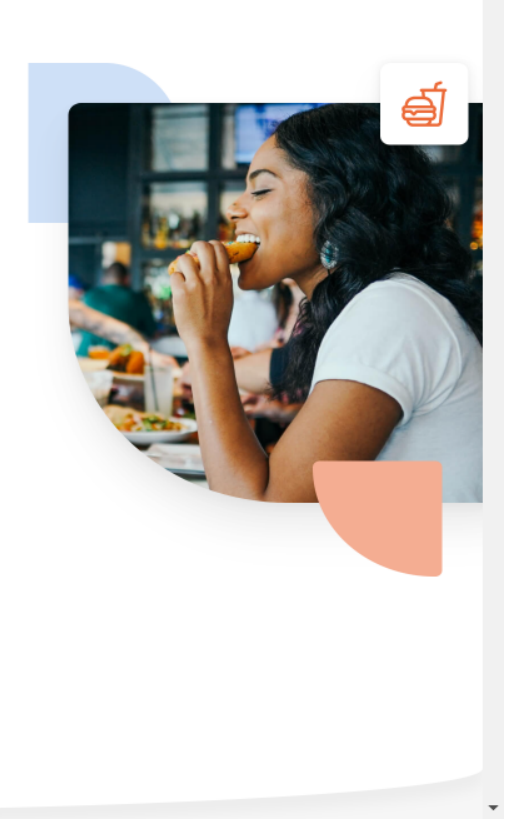

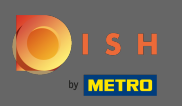

Sie werden zum Login-Bereich weitergeleitet. Um Ihr Passwort zurückzusetzen, klicken Sie auf Passwort vergessen. Hinweis: Wenn Sie Ihr Passwort kennen und es nur ändern möchten, folgen Sie bitte der Anleitung zum Ändern Ihres Passworts.

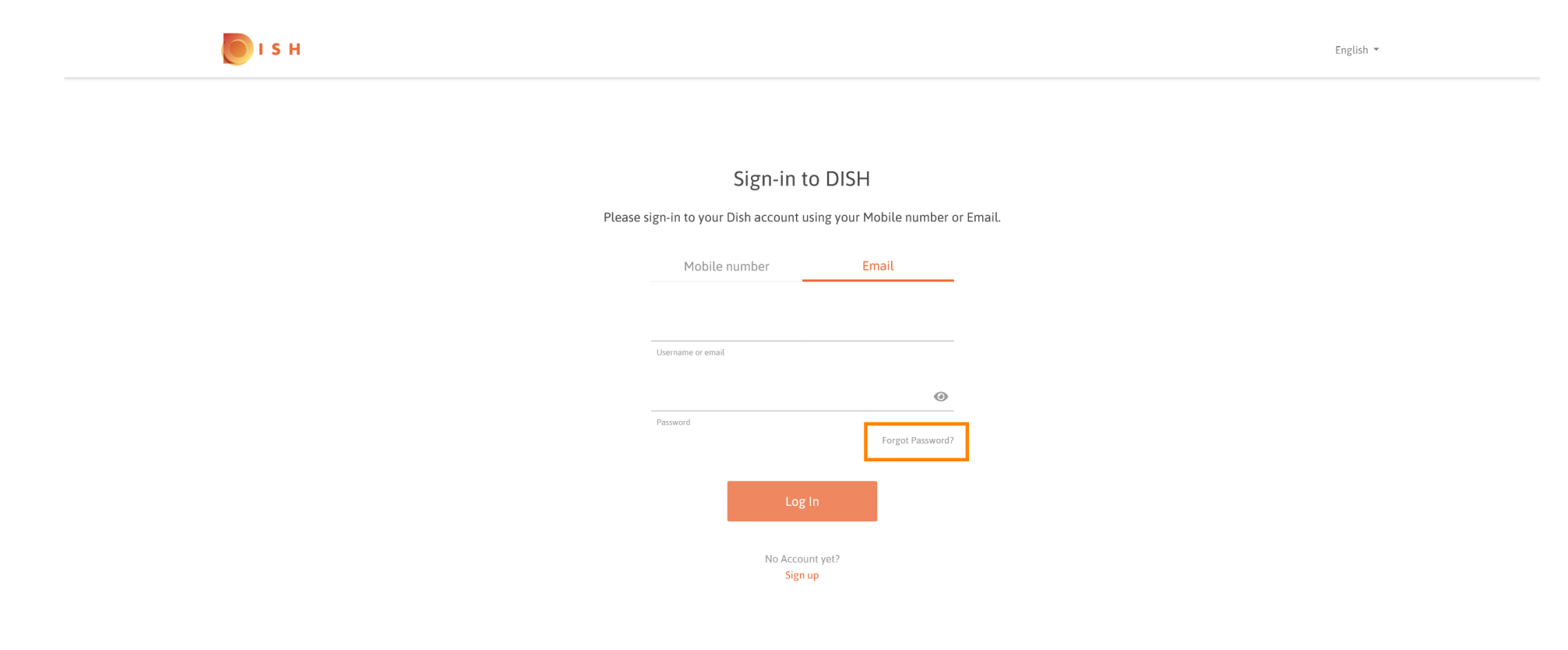

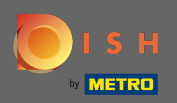

Т

## Geben Sie nun entweder Ihre E - Mail-Adresse oder Handynummer zu Ihrem Konto verbunden ist .

| ы в |                                                                                                    | English 💌 |
|-----|----------------------------------------------------------------------------------------------------|-----------|
|     |                                                                                                    |           |
|     | Reset Password                                                                                              |           |
|     | Need help with your password?<br>Provide us with your Mobile number or Email so we can reset your password. |           |
|     | Mobile number Email                                                                                         |           |
|     | Username or email                                                                                           |           |
|     |                                                                                                    |           |
|     | Reset Password<br>Back                                                                                      |           |
|     |                                                                                                    |           |
|     |                                                                                                    |           |

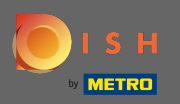

Ð

Klicken Sie dann auf Passwort zurücksetzen.

| <b>Б</b> ізн   |                                                                                                    | English 🔻 |
|----------------|----------------------------------------------------------------------------------------------------|-----------|
|                |                                                                                                    |           |
| Provide us wit | Reset Password<br>Need help with your password?<br>h your Mobile number or Email so we can reset your password. |           |
|                | Mobile number Email                                                                                             |           |
| Us             | ername or email                                                                                                 |           |
|                | Reset Password<br>Back                                                                                          |           |

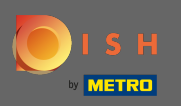

() Je nach gewählter Methode erhalten Sie nun einen Code oder eine E-Mail, um sich zu verifizieren.

| о і я н |                                                                |                          |       | English 👻 |
|---------|----------------------------------------------------------------|--------------------------|-------|-----------|
|         |                                                                |                          |       |           |
|         | You should receive an email shortly with further instructions. |                          |       |           |
|         | Sign-in to                                                     | DISH                     |       |           |
| Ple     | ease sign-in to your Dish account usir                         | ng your Mobile number or | mail. |           |
|         | Mobile number                                                  | Email                    |       |           |
|         | no."HDglashc.cm                                                |                          |       |           |
|         | Username or email                                              |                          |       |           |
|         | Password                                                       | Forgot Password?         |       |           |
|         | Log In                                                         |                          |       |           |
|         | No Account<br>Sign up                                          | yet?                     |       |           |

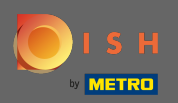

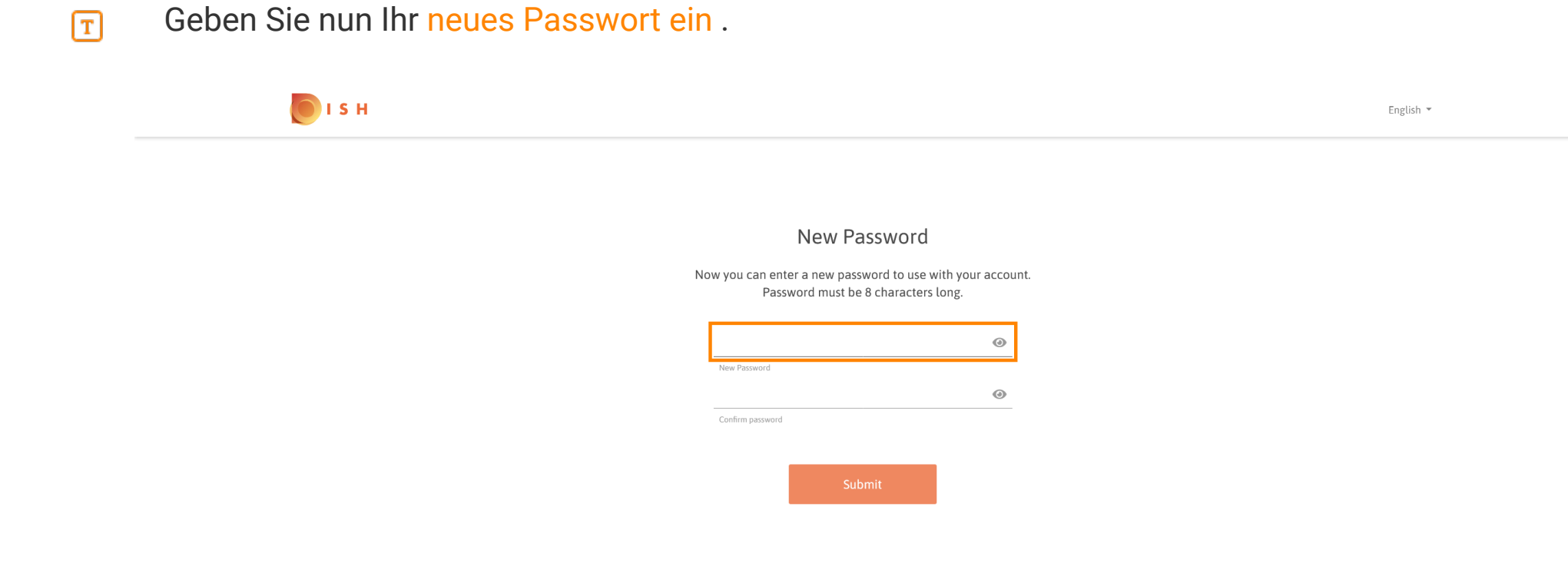

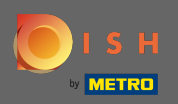

Um Ihr neues Passwort zu bestätigen, geben Sie es erneut ein.

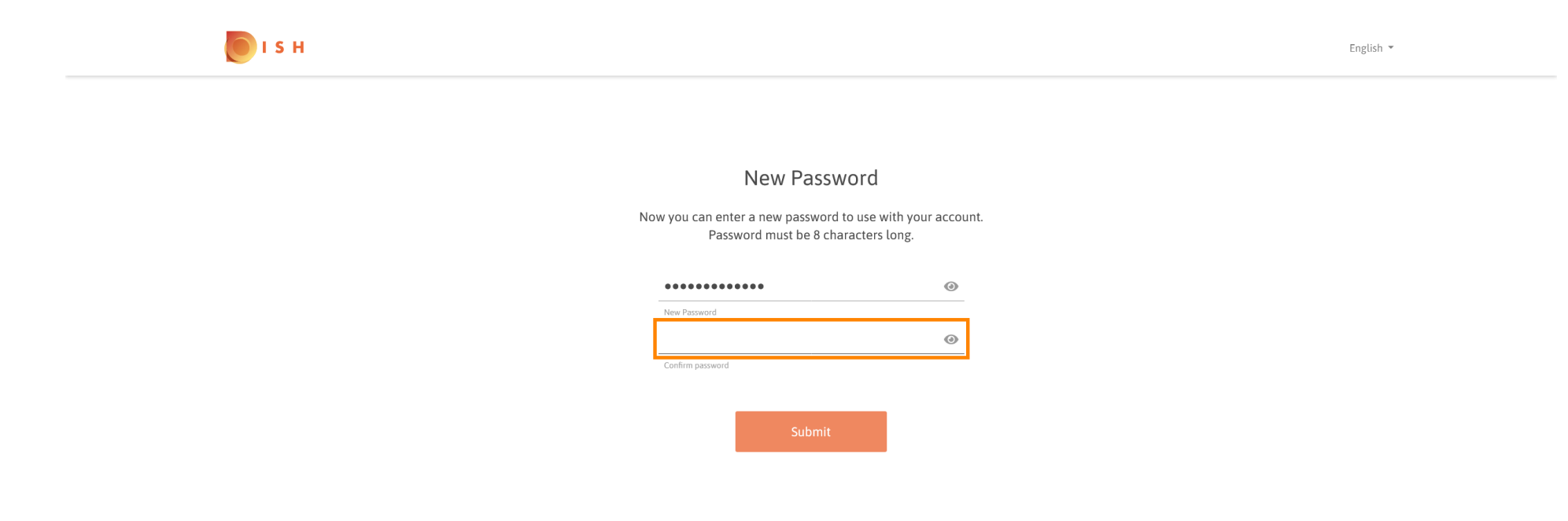

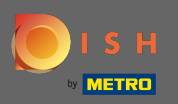

• Wenn Sie auf Senden klicken , wird Ihr neues Passwort aktualisiert.

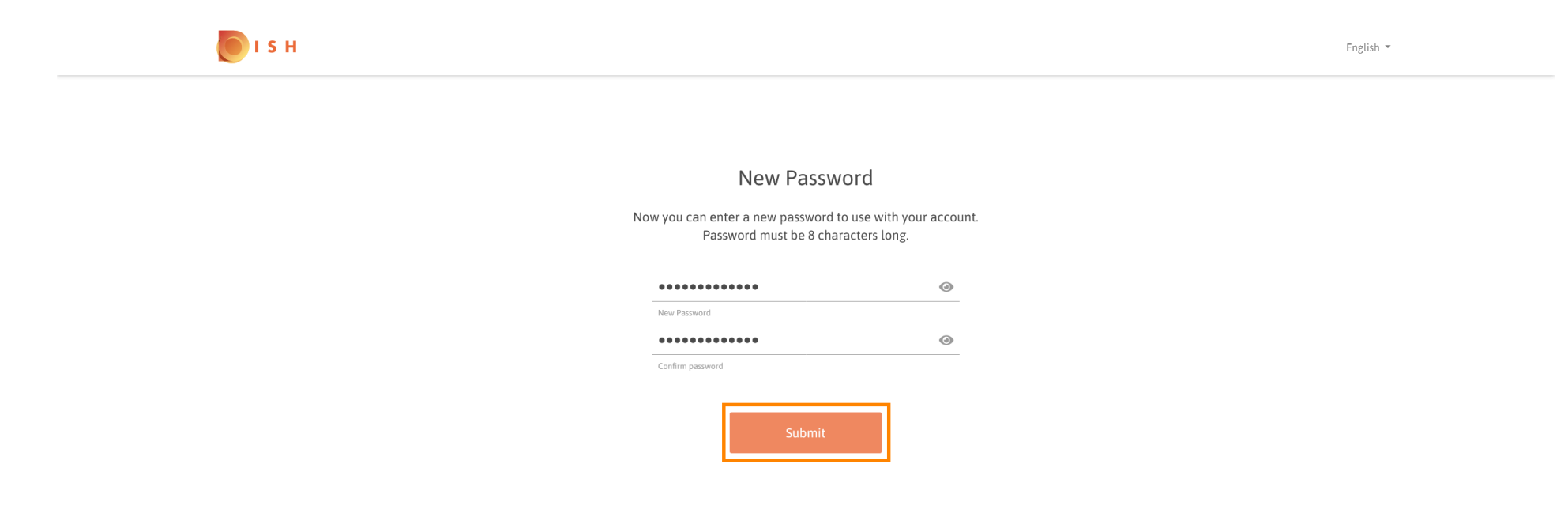

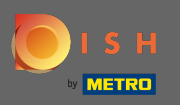

Das ist es. Sie werden zu gericht.co weitergeleitet.

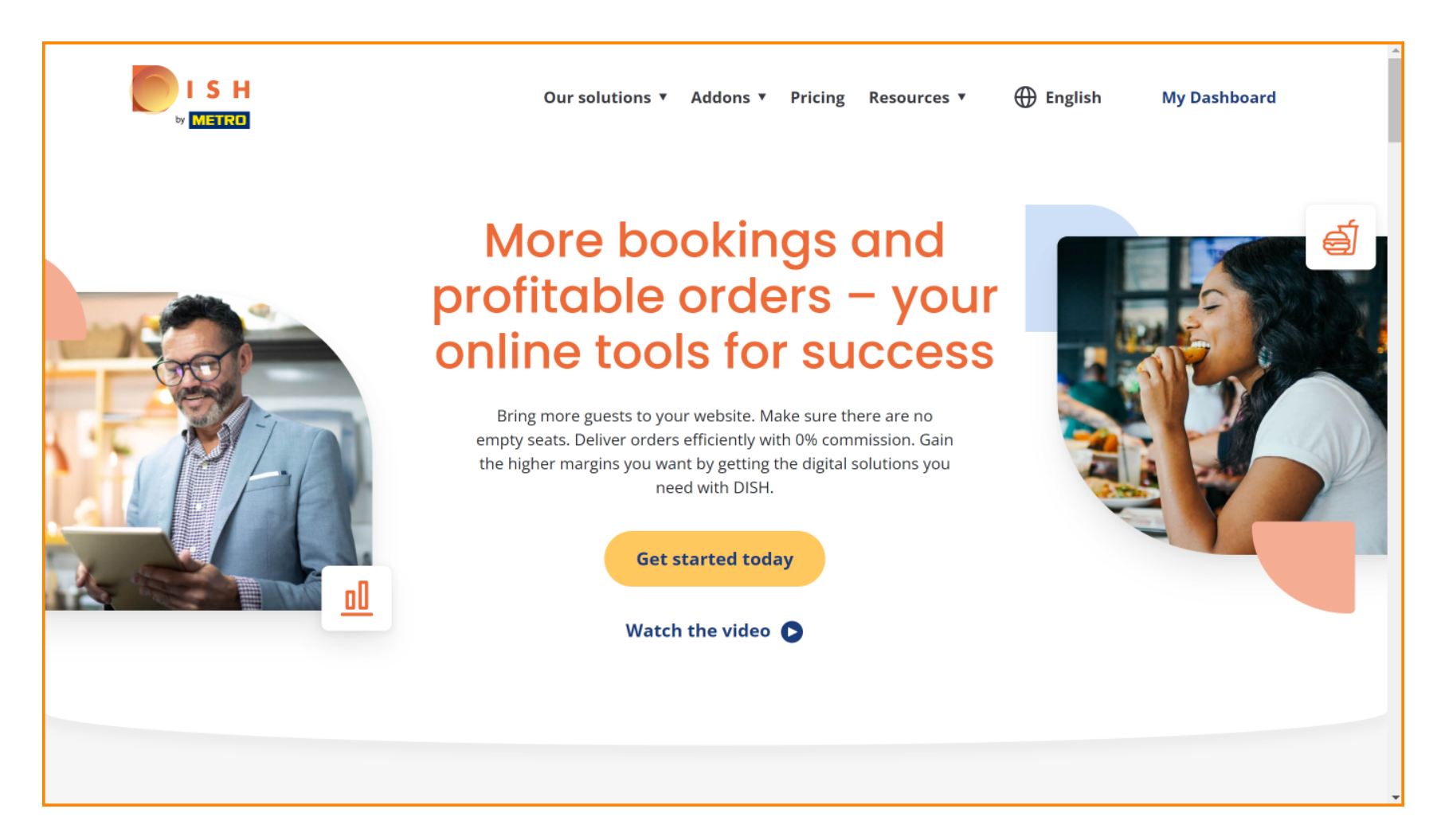